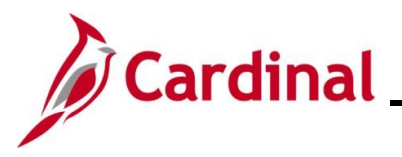

#### **Creating a Cash Advance Overview**

An employee can request a Cash Advance for travel and other business expenses, in accordance with the State and agency policies.

The distribution for a Cash Advance comes from the ChartFields set up on the Employee Profile page. The distribution is not visible on the Create Cash Advance page and therefore, cannot be modified. Modifications must be done on the Employee Profile by the employee(s) with the Employee Profile Sync Maintenance role in Cardinal.

A Cash Advance request can be completed while creating a Travel Authorization. See the Job Aid titled **AP315A\_Creating a Travel Authorization** for more details. It is located on the Cardinal Website in **Job Aids** under **Learning**.

The user must be set up as a Proxy to enter expense transactions for themselves or other employees. A Proxy is not a security role and does not require a security form. Work with the agency employee(s) at the agency with the Expenses Processor (V\_AP\_EXPENSES\_PROCESSOR) role to add and remove a Proxy as applicable. See the Job Aid titled **AP315\_Authorizing a Proxy for an Employee** for details on adding a Proxy. This Job Aid is located on the Cardinal website in **Job Aids** under **Learning**.

Employees receive approved advances by check or direct deposit to their bank account designated as the balance of net pay account. Employee banking information is uploaded daily from Cardinal Human Capital Management (HCM).

**Navigation Note:** Please note that there may be a **Notify** button at the bottom of various pages utilized while completing the processes within this Job Aid. This "Notify" functionality is not currently turned on to send email notifications to specific users within Cardinal.

#### **Table of Contents**

| Revision History                              | 2  |
|-----------------------------------------------|----|
| Creating a Cash Advance                       | 3  |
| Appendix                                      | 11 |
| Allowed Extensions on Attachments in Cardinal | 11 |

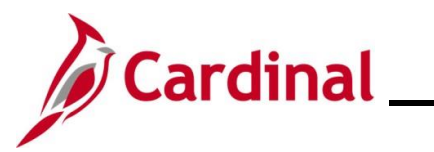

### AP315A\_Creating a Cash Advance

**Revision History** 

| Revision Date | Summary of Changes |  |
|---------------|--------------------|--|
| 3/1/2025      | Baseline           |  |

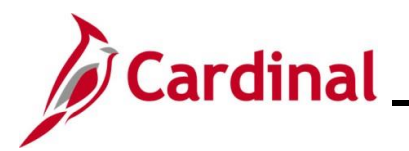

#### **Creating a Cash Advance**

| Step | Action                                                                                          |  |  |
|------|-------------------------------------------------------------------------------------------------|--|--|
| 1.   | Navigate to the <b>Cash Advance</b> entry page using the following path:                        |  |  |
|      | Main Menu > Employee Self Service > Travel and Expense Expenses > Cash Advances > Create/Modify |  |  |

The Add a New Value page displays.

| Favorites -          | Main Menu                                                                                                    |
|----------------------|----------------------------------------------------------------------------------------------------|
| Cash Adva<br>Add a N | nce lew Value Q Find an Existing Value                                                                                                    |
| *Empl                | D Q Add                                                                                                    |
| i                    | For more information pertaining to the Cardinal FIN Search pages, refer to the Job Aid titled "Overview of the Cardinal FIN Search Pages". This Job Aid is located on the Cardinal Website in <b>Job Aids</b> under <b>Learning</b> . |
| 2.                   | Enter or select the employee's Employee ID in the <b>Empl ID</b> field.                                                                                                    |
| i                    | The user must be set up as a Proxy to enter expense transactions for themselves or other employees.                                                                                                    |
| 3.                   | Click the Add button.                                                                                                    |

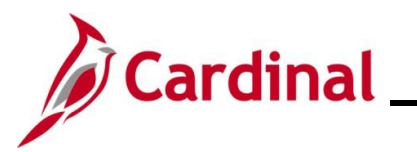

| Step                                   | Action                                                                                                    |  |  |  |  |  |
|----------------------------------------|----------------------------------------------------------------------------------------------------|--|--|--|--|--|
| The Create Cash Advance page displays. |                                                                                                    |  |  |  |  |  |
|                                        | Favorites •       Main Menu •       >       Employee Self-Service •       >       Travel and Expenses •       >       Cash Advances •       >       Create/Modify                                                       |  |  |  |  |  |
|                                        | Create Cash Advance                                                                                                    |  |  |  |  |  |
|                                        | *Business Purnose                                                                                                    |  |  |  |  |  |
|                                        | *Advance Description                                                                                                    |  |  |  |  |  |
|                                        | Cash Advance (2) 🖉 View Printable Version 🗘 Notes 🧳 Attachments                                                                                                    |  |  |  |  |  |
|                                        | *Source Description *Amount Currency                                                                                                    |  |  |  |  |  |
|                                        |                                                                                                    |  |  |  |  |  |
|                                        | Advance Amount 0.00 USD                                                                                                    |  |  |  |  |  |
|                                        | By checking this box, the employee has certified the advance requested is related to estimates of expenses to<br>be incurred by the employee on official business of the Commonwealth of Virginia and include only such |  |  |  |  |  |
|                                        | expenses necessary in the conduct of that business, and the advance will be repaid in accordance with policies/procedures outlined in CAPP Topic 20336. Submit Cash Advance                                             |  |  |  |  |  |
| L                                      |                                                                                                    |  |  |  |  |  |
| 4.                                     | Click the <b>Business Purpose</b> drop-down button to select the reason for the request.                                                                                                    |  |  |  |  |  |
|                                        | *Business Purpose                                                                                                    |  |  |  |  |  |
| 5.                                     | Enter a brief description for the Cash Advance in the <b>Description</b> field.                                                                                                    |  |  |  |  |  |
|                                        | *Description                                                                                                    |  |  |  |  |  |
|                                        | This field allows up to 20 sharesters (including an esse)                                                                                                    |  |  |  |  |  |
| i                                      | This field allows up to 30 characters (including spaces).                                                                                                    |  |  |  |  |  |
|                                        | The <b>Reference</b> field is a 10-character optional field where additional information can be                                                                                                    |  |  |  |  |  |
|                                        | entered. Follow agency guidelines regarding the use of this field.                                                                                                    |  |  |  |  |  |
|                                        | Reference                                                                                                    |  |  |  |  |  |
| 6.                                     | Click the Attachments link to add documents as applicable.                                                                                                    |  |  |  |  |  |
|                                        | Attachments                                                                                                    |  |  |  |  |  |
|                                        | See the <b>Appendix</b> section of this job aid for a list of allowed extensions that can be used as                                                                                                    |  |  |  |  |  |
|                                        | attachments in Cardinal.                                                                                                    |  |  |  |  |  |

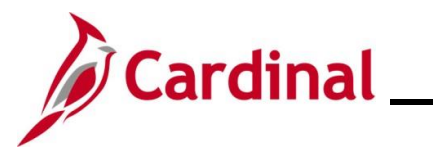

| Step                                              | ep Action                                                                                     |                                                                           |  |  |  |
|---------------------------------------------------|-----------------------------------------------------------------------------------------------|---------------------------------------------------------------------------|--|--|--|
| 7.                                                | . To add an internal note to the Cash Advance, click the <b>Notes</b> icc                     | To add an internal note to the Cash Advance, click the <b>Notes</b> icon. |  |  |  |
|                                                   | ✓ Notes                                                                                       | ⊘ Notes                                                                   |  |  |  |
|                                                   | If a note is not needed go to Step 11.                                                        |                                                                           |  |  |  |
| The <b>E</b>                                      | e Expense Notes for Cash Advance displays in a pop-up window.                                 |                                                                           |  |  |  |
|                                                   | Expense Notes for Cash Advance                                                                | x<br>Help                                                                 |  |  |  |
|                                                   |                                                                                               |                                                                           |  |  |  |
|                                                   | Add Notes                                                                                     |                                                                           |  |  |  |
|                                                   | Notes Personalize                                                                             | Find   🖓   📑 First 🚯 1 of 1 🕢 Last                                        |  |  |  |
| 1                                                 | Notes Name Role                                                                               | Action Date/Time                                                          |  |  |  |
|                                                   | OK Cancel                                                                                     |                                                                           |  |  |  |
|                                                   |                                                                                               |                                                                           |  |  |  |
| 8.                                                | . Enter information in the <b>Notes</b> field as applicable.                                  |                                                                           |  |  |  |
|                                                   |                                                                                               |                                                                           |  |  |  |
|                                                   |                                                                                               |                                                                           |  |  |  |
|                                                   | Add Notes                                                                                     |                                                                           |  |  |  |
| 9.                                                | . Click the <b>Add Notes</b> button.                                                          |                                                                           |  |  |  |
|                                                   | Add Notes                                                                                     |                                                                           |  |  |  |
| The note displays under the <b>Notes</b> section. |                                                                                               |                                                                           |  |  |  |
| N                                                 | Notes Person Notes Name Role                                                                  | alize   Find   🔄   🔜 First 🕢 1 of 1 🕢 Last                                |  |  |  |
| Γ                                                 | The Fiscal Officer sent an email authorizing this cash advance for the Employee               | 01/20/2025 12:51:04PM                                                     |  |  |  |
| P                                                 | OK Cancel                                                                                     |                                                                           |  |  |  |
|                                                   |                                                                                               |                                                                           |  |  |  |
| i                                                 | Cardinal automatically records the Role of the user that entered Date/Time stamp on the note. | he note and applies a                                                     |  |  |  |

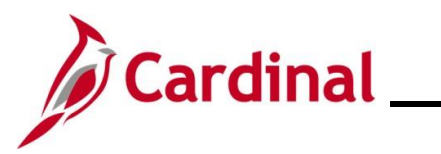

| Step                                                                                                    | Action                                                                                             |  |  |  |
|----------------------------------------------------------------------------------------------------|----------------------------------------------------------------------------------------------------|--|--|--|
| 10.                                                                                                    | Click the <b>OK</b> button.                                                                        |  |  |  |
|                                                                                                    | OK Cancel                                                                                          |  |  |  |
| The Cr                                                                                                    | eate Cash Advance re-displays with the lines filling the Notes icon.                               |  |  |  |
| Fav                                                                                                    | vorites  Main Menu  Semployee Self-Service  Travel and Expenses  Cash Advances  Create/Modify      |  |  |  |
| Cr                                                                                                    | reate Cash Advance 🔚 Save for Later   🏠 Home                                                       |  |  |  |
|                                                                                                    |                                                                                                    |  |  |  |
|                                                                                                    | *Business Purpose Conference   Reference  Q                                                        |  |  |  |
|                                                                                                    | *Advance Description PM Conference User Defaults Import ATM Advances                               |  |  |  |
| Ca                                                                                                    | Ash Advance 👔 🖆 View Printable Version 🖗 Notes 🔏 Attachments                                       |  |  |  |
| *S                                                                                                    | Description *Amount Currency                                                                       |  |  |  |
|                                                                                                    | ✓ 0.00 USD + -                                                                                     |  |  |  |
|                                                                                                    | Totals                                                                                             |  |  |  |
| be incurred by the employee on official business of the Commonwealth of Virginia and include only such expenses necessary in the conduct of that business, and the advance will be repaid in accordance with policies/procedures outlined in CAPP Topic 20336. Submit Cash Advance The lines in the Notes icon indicate a note was entered. |                                                                                                    |  |  |  |
| 11.                                                                                                    | Click the <b>Source</b> drop-down menu and select "System Check".                                  |  |  |  |
|                                                                                                    | *Source                                                                                            |  |  |  |
| i                                                                                                    | System Check is the only option for this field.                                                    |  |  |  |
| 12.                                                                                                    | 2. Enter a description for the cash advance in the <b>Description</b> field.           Description |  |  |  |
|                                                                                                    |                                                                                                    |  |  |  |

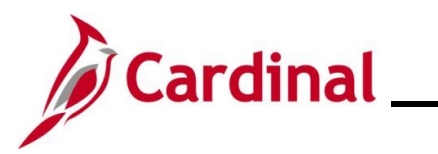

| Step                                                                                                    | Action                                                                                                    |  |  |  |
|----------------------------------------------------------------------------------------------------|----------------------------------------------------------------------------------------------------|--|--|--|
| j                                                                                                    | This field allows up to 30 characters (including spaces).                                                                                                    |  |  |  |
| 13.                                                                                                    | Enter the amount of the cash advance in the Amount field. *Amount   0.00                                                                                                    |  |  |  |
| 1                                                                                                    | The total amount of a cash advance can be entered in a lump sum amount.<br>When a cash advance contains varying amounts for more than one expense, a row can be<br>added to provide amounts for each expense.<br>Follow agency policy regarding the need for additional rows. |  |  |  |
| 14.                                                                                                    | Click the Add a New Row (+) icon to add an additional row.                                                                                                    |  |  |  |
| 15.                                                                                                    | Repeat Steps 11 - 14 until all rows are added.                                                                                                    |  |  |  |
| 16.                                                                                                    | If the Cash Advance is ready for submission, go to Step 23.<br>If the Cash Advance is not ready for submission, proceed to the next step.                                                                                                    |  |  |  |
| 17.                                                                                                    | Click the <b>Save for Later</b> link at the top of the page.                                                                                                    |  |  |  |
| A message displays at the top of the page with a Report field that includes Cash Advance ID and the status of "Pending". |                                                                                                    |  |  |  |
| 1                                                                                                    | The page names updates to Modify Cash Advance.          Favorites •       Main Menu •       > Employee Self-Service •       > Travel and Expenses •       > Create/Modify         Modify Cash Advance                                                                         |  |  |  |
| 18.                                                                                                    | To access the Cash Advance after it has been saved, navigate to the <b>Cash Advance</b> page<br>using the following path:<br>Main Menu > Employee Self-Service > Travel and Expenses > Cash Advances ><br>Create/Modify                                                       |  |  |  |

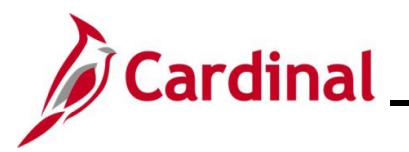

| Step                                      | Action                                                                                                    |  |  |  |
|-------------------------------------------|----------------------------------------------------------------------------------------------------|--|--|--|
| The <b>Add a New Value</b> page displays. |                                                                                                    |  |  |  |
| Favorites -                               | Main Menu                                                                                                    |  |  |  |
| Cash Adva                                 | New Window   Help                                                                                                    |  |  |  |
| Add a N                                   | lew Value                                                                                                    |  |  |  |
| *Empl                                     | D Q<br>Add                                                                                                    |  |  |  |
| 19.                                       | Click the <b>Find an Existing Value</b> button.                                                                                                  |  |  |  |
| The Fir                                   | ad an Existing Value page displays.                                                                                                    |  |  |  |
| Fave<br>Casi                              | Main Menu                                                                                                    |  |  |  |
| -                                         | Recent Searches       Image: Choose from recent searches         Search by:       Advance ID       begins with         Image: Search       Clear |  |  |  |
| 20.                                       | Enter the Cash Advance ID number in the <b>Advance ID begins with</b> field.                                                                     |  |  |  |
| 21.                                       | Click the <b>Search</b> button.                                                                                                    |  |  |  |

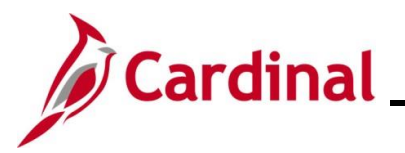

| Step                 | Action                                                                                                    |                           |                      |                         |                           |
|----------------------|----------------------------------------------------------------------------------------------------|---------------------------|----------------------|-------------------------|---------------------------|
| The Mo               | The <b>Modify Cash Advance</b> page displays.                                                                                                    |                           |                      |                         |                           |
| Favorites            | ✓ Main Menu ✓ >                                                                                                    | Employee Self-Service     | nd Expenses 🔹 🕥 Casl | Advances 🔻 > Create/Mod | dify                      |
| Modify               | v Cash Advance                                                                                                    |                           |                      |                         | 🔚 Save for Later   🍐 Home |
|                      | *Business Purpose Confe                                                                                                    | erence 🗸                  | Repo                 | rt 0000002426 Pending   |                           |
|                      | *Advance Description PM C                                                                                                    | onference                 | Referen              | ce                      | ٩                         |
|                      |                                                                                                    |                           | Create               | d 01/20/2025            |                           |
|                      |                                                                                                    |                           | Last Update          | User Defaults           |                           |
| Cash A               | dvance 👔 🧉 View P                                                                                                    | rintable Version          | Notes                |                         | \land Attachments         |
| *Source              |                                                                                                    | Description               |                      | *Amount Currency        | y                         |
| System               | Check 🗸                                                                                                    | PM Conference Fee         |                      | 850.00 USD              | + -                       |
| B)<br>be<br>ex<br>po | Advance Amount     850.00 USD       By checking this box, the employee has certified the advance requested is related to estimates of expenses to be incurred by the employee on official business of the Commonwealth of Virginia and include only such expenses necessary in the conduct of that business, and the advance will be repaid in accordance with policies/procedures outlined in CAPP Topic 20336.       Submit Cash Advance |                           |                      |                         |                           |
| 22.                  | Make any adjustm                                                                                                    | ent and/or additions to t | he Cash Advar        | nce if applicable.      |                           |
| 23.                  | Click the Certificat                                                                                                    | ion Statement check bo    | x.                   |                         |                           |
|                      | <ul> <li>By checking this box, the employee has certified the advance requested is related to estimates of expenses to be incurred by the employee on official business of the Commonwealth of Virginia and include only such expenses necessary in the conduct of that business, and the advance will be repaid in accordance with policies/procedures outlined in CAPP Topic 20336.</li> <li>Submit Cash Advance</li> </ul>              |                           |                      |                         |                           |
| i                    | The Submit Cash Advance button becomes enabled.                                                                                                    |                           |                      |                         |                           |
| 24.                  | Click the <b>Submit</b> Click the Submit Case                                                                                                    | Cash Advance button.      |                      |                         |                           |

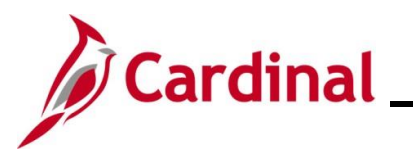

| Step                                                                                                    | Action                                                                                                    |  |  |  |
|----------------------------------------------------------------------------------------------------|----------------------------------------------------------------------------------------------------|--|--|--|
| The <b>Cash Advance Submit Confirm</b> page displays in a pop-up window.                                                        |                                                                                                    |  |  |  |
| C                                                                                                    | ash Advance Submit Confirm                                                                                                    |  |  |  |
|                                                                                                    | Help                                                                                                    |  |  |  |
| S                                                                                                    | ubmit Confirmation                                                                                                    |  |  |  |
|                                                                                                    |                                                                                                    |  |  |  |
|                                                                                                    | otals Advance Amount 850.00 USD                                                                                               |  |  |  |
|                                                                                                    | OK Cancel                                                                                                    |  |  |  |
|                                                                                                    |                                                                                                    |  |  |  |
|                                                                                                    |                                                                                                    |  |  |  |
| i                                                                                                    | If the Cash Advance was not saved for the later the page will display "Create Cash Advance" instead of "Modify Cash Advance". |  |  |  |
| 25.                                                                                                    | Click the <b>OK</b> button.                                                                                                   |  |  |  |
|                                                                                                    | OK Cancel                                                                                                    |  |  |  |
| A message displays in red at the top of the page with the Cash Advance ID number indicating it has been submitted for approval. |                                                                                                    |  |  |  |
|                                                                                                    | Your cash advance 0000002426 has been submitted for approval.                                                                 |  |  |  |
| 26.                                                                                                    | Make note of the Cash Advance number.                                                                                         |  |  |  |

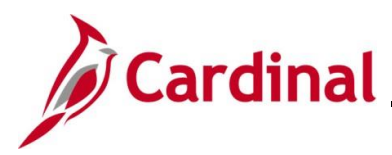

#### AP315A\_Creating a Cash Advance

#### Appendix

#### Allowed Extensions on Attachments in Cardinal

The following is a list of file extensions that are allowed on attachments uploaded to Cardinal. You should only attach key supporting documents that either enhance the electronic Cardinal transaction approval process or are instrumental as part of the transaction history. The Cardinal system should not be relied upon to maintain agency documentation and should not be considered the official retention source of the agency. Supporting documents, as required by all applicable regulatory/governing bodies, should be maintained by the agency apart from the Cardinal attachment functionality.

| Allowed Extensions on Attachments in<br>Cardinal |       |       |  |  |
|--------------------------------------------------|-------|-------|--|--|
| .BMP                                             | .CSV  | .DOC  |  |  |
| .DOCX                                            | .JPE  | .JPEG |  |  |
| .JPG                                             | .MSG  | .PDF  |  |  |
| .PNG                                             | .PST  | .RTF  |  |  |
| .TIF                                             | .TIFF | .TXT  |  |  |
| .XLS                                             | .XLSX | .XML  |  |  |